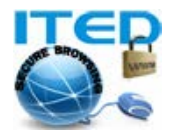

## راهنمای کاربر: نصب کانکشن VPN در ویندوز ۷

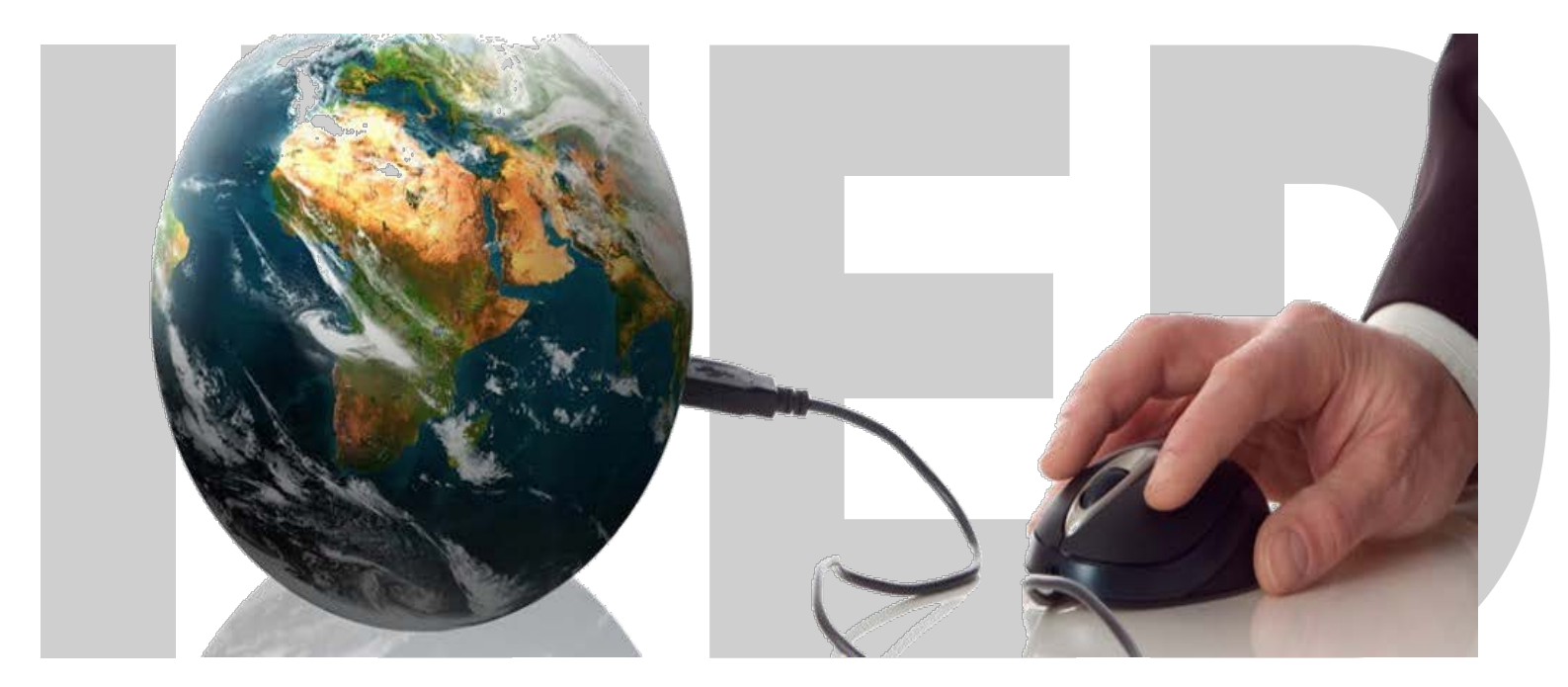

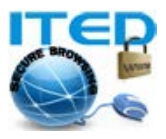

مرحله اول: از منوی Start به کنترل پنل (Control Panel) رفته و سپس آیتم Network and Internet را انتخاب و در صفحه بعدی Network and Sharing Center را کلیک کنید.

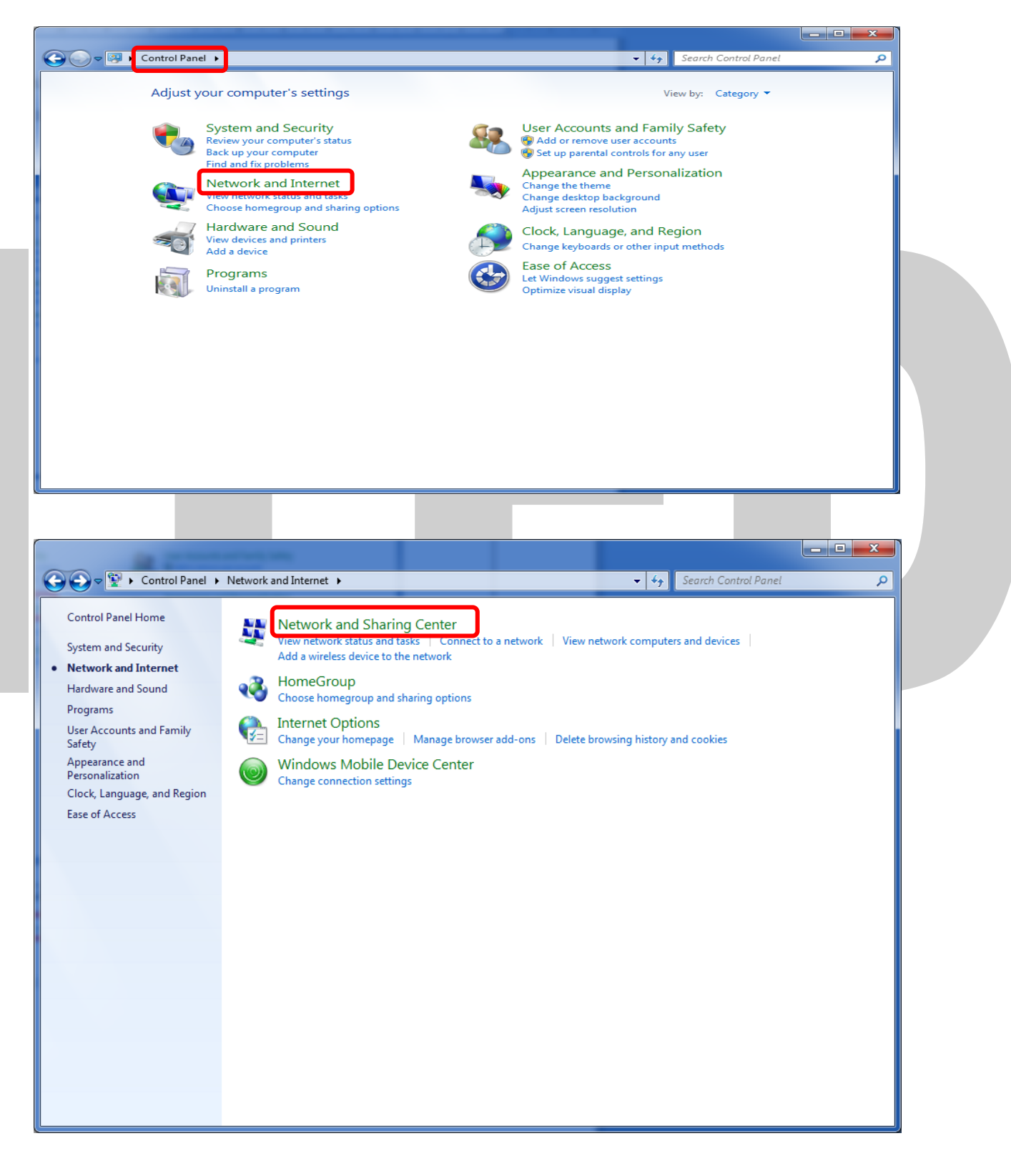

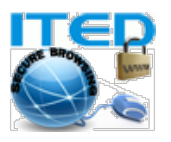

| - • ×               |                                                                                                    |                                                                                                    |                                                                                                    |
|---------------------|----------------------------------------------------------------------------------------------------|----------------------------------------------------------------------------------------------------|----------------------------------------------------------------------------------------------------|
| ٩                   | ✓ 4 Search Control Panel                                                                                      | twork and Internet   Network and Sharing Center                                                                                                    | 💭 🗢 🔛 🕨 Control Panel 🕨                                                                                              |
| U                   | Connect or disconnect Internet Connect or disconnect Internet Joined Market Connection                        | View your basic network information and set<br>View your active networks<br>View your active networks<br>Network 3<br>Home network                                                                                                    | Control Panel Home<br>Change adapter settings<br>Change advanced sharing<br>settings                                 |
| <b>رحله سوم:</b> در | ion; or set up a router or access point.<br>work connection.<br>or change sharing settings.<br>y information. | Change your networking settings  Set up a new connection or network Set up a wireless, broadband, dial-up, ad hoc, or  Connect to a network Connect or reconnect to a wireless, wired, dial-up Connect or reconnect to a wireless, wired, dial-up Choose homegroup and sharing options Access files and printers located on other network  Troubleshoot problems Diagnose and repair network problems, or get tro | See also<br>HomeGroup<br>Internet Options<br>Windows Firewall<br>Windows Mobile Device Center<br>كمه Next كليك كنيد. |
| ×                   |                                                                                                    | nnection or Network                                                                                                    | 🌀 👰 Set Up a                                                                                                    |
|                     |                                                                                                    | onnection option                                                                                                    | Choose a                                                                                                    |
|                     | Internet.                                                                                                    | ect to the Internet<br>o a wireless, broadband, or dial-up connecti<br>o a new network<br>gure a new router or access point.<br>ect to a workplace<br>o a dial-up or VPN connection to your work<br>o a dial-up connection<br>ect to the Internet using a dial-up connectio                                                                                                    | Co<br>Se<br>Co<br>Co<br>Se<br>Co<br>Se<br>Co<br>Se<br>Co<br>Se<br>Co                                                 |
| cel                 | Next Can                                                                                                    |                                                                                                    |                                                                                                    |

**مرحله دوم:** در پایین صفحه ظاهر شده، گزینه Set up a new connection or network را انتخاب کنید.

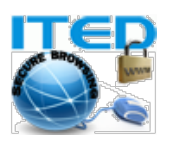

مرحله چهارم: در صفحه بعدی چنانچه VPN connection از قبل ایجاد کرده باشید، بایستی گزینه No, create a new رم مرحله ۵ رجوع کنید. connection را انتخاب کرده و Next را کلیک نمایید، در غیر اینصورت به مرحله ۵ رجوع کنید.

| Connect to a Workplace                                                                                         |            |  |
|----------------------------------------------------------------------------------------------------|------------|--|
| Do you want to use a connection that you already have?                                                         |            |  |
| <ul> <li>No, <u>create a new connection</u></li> <li>Yes, I'll choose an <u>existing connection</u></li> </ul> |            |  |
| ITED 1<br>WAN Miniport (PPTP)         ITED 2<br>WAN Miniport (PPTP)                                            |            |  |
| WAN Miniport (PPTP)                                                                                            |            |  |
|                                                                                                    | ext Cancel |  |

مرحله پنجم: در پاسخ به سوال ?How do you want to connect گزینه اول Use my internet connection (را انتخاب کنید.

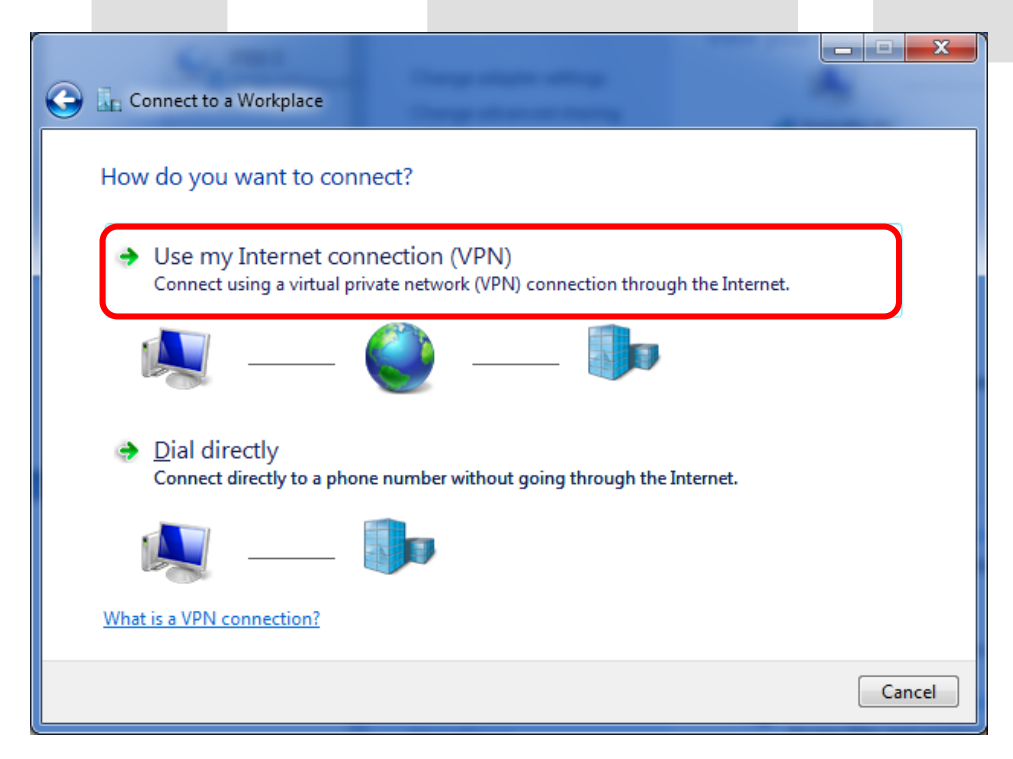

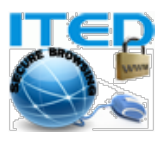

**مرحله ششم:** در صفحه بعدی، در کادر روبری Internet address، آدرس IP داده شده را دقیقا وارد کنید. در کادر روبروی Destination name نامی دلخواه (مثلا ITED) را برگزیده و دکمه Next را کلیک کنید.

| 🔵 🜆 Connect to a Workpla                                                                                 | ace                                                                                                    |               |
|----------------------------------------------------------------------------------------------------|----------------------------------------------------------------------------------------------------|---------------|
| Type the Internet a                                                                                      | ddress to connect to                                                                                                    |               |
| Your network administra                                                                                  | ator can give you this address.                                                                                              |               |
| Internet address:                                                                                        | IP آدرس سرور وارد شود                                                                                                    |               |
| Destination name:                                                                                        | ITED                                                                                                    |               |
| Use a <u>s</u> mart card<br>() <u>A</u> llow other peop<br>This option allow<br><u>D</u> on't connect no | ple to use this connection<br>vs anyone with access to this computer to use thi<br>pw; just set it up so I can connect later | s connection. |
|                                                                                                    |                                                                                                    | Next Cancel   |

مرحله هفتم: در صفحه بعدی Username و Password را در کادر مربوطه دقیقا وارد کنید. دقت کنید که حروف کوچک یا بزرگ در پسورد دارای اهمیت می باشند.

برای صحت اطمینان از آنچه در کادر پسورد تایپ کردید میتوانید گزینه Show characters را انتخاب کنید. همچنین میتوانید گزینه Remember this password را جهت نگهداری پسورد و عدم تکرار آن در آینده انتخاب نمایید. در پایان دکمه Connect را کلیک کنید.

در این مرحله چنانچه به اینترنت متصل باشید، ارتباط از طریق VPN برقرار میگردد و میتوانید دکمه Close را در پایان کلیک نمایید. برای بررسی کانکشن (connection) مذکور می توانید بر روی نوار وظیفه (Task Manager) آیکن شبکه را کلیک کرده و به برقراری ارتباط اطمینان حاصل نمایید.

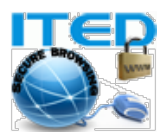

| User hame:                                                                                                    | username               |                                                       |                              |              |
|----------------------------------------------------------------------------------------------------|------------------------|-------------------------------------------------------|------------------------------|--------------|
| <u>P</u> assword:                                                                                                    | ••••••                 |                                                       |                              |              |
|                                                                                                    | Show characte          | ers                                                   |                              |              |
|                                                                                                    | ✓ <u>R</u> emember thi | s password                                            |                              |              |
| <u>D</u> omain (optional):                                                                                                    |                        |                                                       |                              |              |
|                                                                                                    |                        |                                                       |                              |              |
|                                                                                                    |                        |                                                       |                              |              |
|                                                                                                    |                        |                                                       |                              |              |
|                                                                                                    |                        |                                                       |                              |              |
|                                                                                                    |                        |                                                       | Connect Can                  | icel         |
|                                                                                                    |                        |                                                       |                              |              |
|                                                                                                    |                        |                                                       |                              |              |
|                                                                                                    |                        |                                                       |                              | _ <b>_ x</b> |
| Currently connected to:                                                                                                    | 47                     | 🚱 🌆 Connect to a Workplace                            |                              | _ <b>_ x</b> |
| Currently connected to:<br>Network 3<br>Internet access                                                                                                    | ÷2                     | Connect to a Workplace                                | -                            |              |
| Currently connected to:<br>Network 3<br>Internet access<br>Unidentified netwo<br>No network access                                                                          | € <sub>2</sub>         | Connect to a Workplace                                |                              |              |
| Currently connected to:<br>Network 3<br>Internet access<br>Unidentified netwo<br>No network access<br>ITED 2<br>Internet access                                             | € <sub>3</sub>         | Connect to a Workplace The connection is ready to use |                              | <u> </u>     |
| Currently connected to:<br>Network 3<br>Internet access<br>Unidentified netwo<br>No network access<br>ITED 2<br>Internet access<br>Internet access                          | rk 🏠                   | Connect to a Workplace The connection is ready to use | tion before you can connect. | X            |
| Currently connected to:<br>Network 3<br>Internet access<br>Unidentified netwo<br>No network access<br>ITED 2<br>Internet access<br>ITED 2<br>Internet access<br>ITED 2      | rk<br>Connected        | Connect to a Workplace The connection is ready to use | tion before you can connect. |              |
| Currently connected to:<br>Network 3<br>Internet access<br>Unidentified netwo<br>No network access<br>ITED 2<br>Internet access<br>Hial-up and VPN<br>TED<br>TED 1          | rk<br>Connected        | Connect to a Workplace The connection is ready to use | tion before you can connect. |              |
| Currently connected to:<br>Network 3<br>Internet access<br>Unidentified netwo<br>No network access<br>ITED 2<br>Internet access<br>Vial-up and VPN<br>TED<br>TED 1<br>TED 2 | rk<br>Connected        | Connect to a Workplace The connection is ready to use | tion before you can connect. |              |

مرحله هشتم: چنانچه به اینترنت متصل نباشید، می توانید پس از اتصال به اینترنت، از آیکن شبکه بر روی Task Manager (نوار وظیفه)، کانکشن ساخته شده را انتخاب و روی دکمه Connect کلیک کنید.

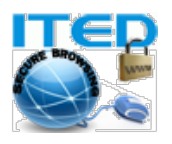

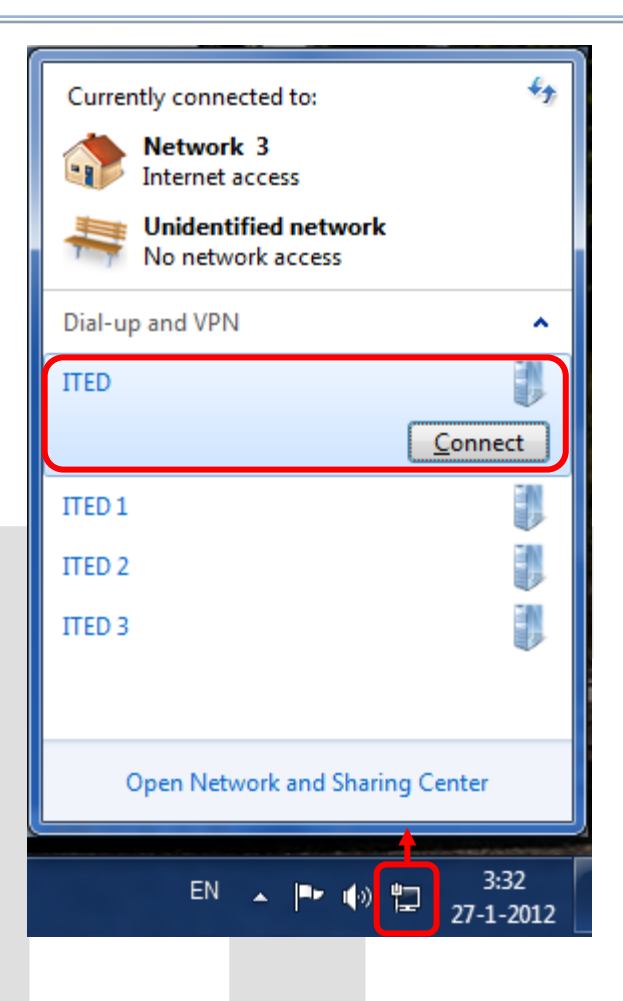

مرحله نهم: در صفحه ظاهر شده می توانید دکمه Connect را زده تا اتصال برقرار گردد.

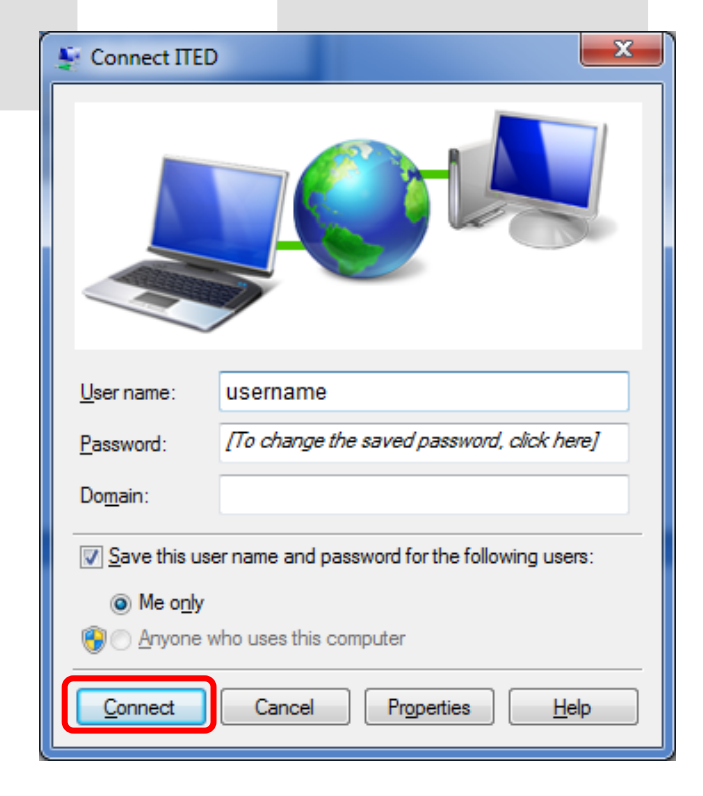

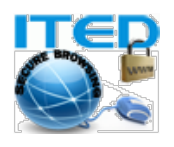

نکته: جهت اتصال از طریق VPN در آینده، می توانید مراحل هشتم و نهم را به آسانی اجرا نمایید. در صورت بروز هر گونه مشکل میتوانید با تیم فنی ما مکاتبه نمایید.

موفق و پیروز باشید.

تهیه و تدوین از : ITED

بروزرسانی: چهارشنبه ۲۶ بهمن ۱۳۹۰

تماس با ما: وب سايت : <u>http://www.allvpn.eu</u> و <u>https://ssl-url.net/allvpn.eu</u> <u>info@allvpn.eu</u> <u>order@allvpn.eu</u> <u>allvPN</u>: <u>ywww.facebook.com/AllvPN</u> <u>order&euw</u>e <u>order@allvpn.eu</u>